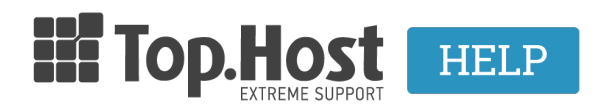

**Γνωσιακή βάση > Plesk > Άλλες >** Πως ανεβάζω το API KEY του Google Maps στο Web Presence Builder μου;

## Πως ανεβάζω το API KEY του Google Maps στο Web Presence Builder μου;

- 2019-03-07 - Άλλες

Για να ανεβάσετε το API KEY του Google Maps στο Web Presence Builder σας, ακολουθείστε τις οδηγίες που περιγράφονται παρακάτω:

1. Συνδεθείτε στο myTophost Panel και από εκεί επιλέξτε "Plesk Login" για να συνδεθείτε στο Plesk του πακέτου που σας ενδιαφέρει.

|                                                                                                    |                            | gr   <u>en</u>                                  |  |
|----------------------------------------------------------------------------------------------------|----------------------------|-------------------------------------------------|--|
|                                                                                                    | Είσοδ<br>myToph            | ος στο<br>ost Panel                             |  |
| and the second second                                                                                                    | Email                      | 5                                               |  |
|                                                                                                    | Password                   | 5                                               |  |
|                                                                                                    | ΑΣΦΑΛΗ                     | Σ ΕΙΣΟΔΟΣ                                       |  |
| and the second second sec | <u>Υπενθύμιση Password</u> | Δεν έχετε λογαριασμό;<br><u>Εγγραφείτε τώρα</u> |  |
|                                                                                                    |                            |                                                 |  |

| 28 | Καλώς ήλθες      | οι υπηρεσίες μου |               |           |           |                   |             |          |                   |  |
|----|------------------|------------------|---------------|-----------|-----------|-------------------|-------------|----------|-------------------|--|
| ¢  | Οι υπηρεσίες μου | Πακέτα Υπηρεσιών |               |           |           |                   |             |          | ΓΟΡΑ ΝΕΟΥ ΠΑΚΕΤΟΥ |  |
| B  | Account Data     | Pack Id          | Πακέτο        | Υπηρεσίες | Κατάσταση | <u>Ημ/α λήξης</u> | Plesk Login |          | Διαχείριση        |  |
| ≜  | Billing          | 128583           | Linux Starter | G         | Ενεργό    | 11/08/2017        | Plesk Login | Ανανέωση | Διαχείριση        |  |
| R  | Support          | Domain I         | Names         |           |           |                   |             |          | AFOPA NEOY DOMAIN |  |

2. Στην καρτέλα Websites & Domains, επιλέξτε Edit Website

×

3. Στην κατηγορία Modules (1), επιλέξτε Script (2)

×

4. Στο νέο παράθυρο διαλόγου (script), δηλώστε τον κώδικα του Google Maps, μαζί με το ΑΡΙ ΚΕΥ που έχετε εκδώσει μέσω του λογαριασμού σας στην Google.

×

Ένα παράδειγμα κώδικα, είναι το παρακάτω:

```
[html] [head] [style] #map { width: 100%; height: 400px; } [/style]
[/head] [body]
[script] function initMap() { var mapDiv =
document.getElementById('map'); var map = new google.maps.Map(mapDiv,
{ center: {lat: 44.540, lng: -78.546}, zoom: 8 }); } [script]
[script] [script] [/body] [/html]
```

5. Αφού κάνετε όλα τα παραπάνω, δημοσιεύστε το site σας (Publish Site) , έτσι ώστε να δημοσιευτούν οι αλλαγές.